### Komunikacja sterownika Siemens z wyspą IO RSTi-EP po Profinet

#### WSTĘP

W informatorze opisano krok po kroku sposób konfiguracji połączenia sterownika Siemens z wyspą IO Emerson RSTi-EP wyposażoną w profinetowy moduł komunikacyjny. W przykładzie wykorzystano sterownik S7-1200 1212C oraz wyspę Profinet RSTi-EP opartą na module EPXPNS101 oraz oprogramowanie TIA Portal v13.

Konfiguracja połączenia wymaga niewielkiego nakładu pracy i jedynie podstawowej znajomości środowiska TIA Portal, nie ma konieczności korzystania z innych narzędzi. Dodatkowo moduły EPXPNSx01, jak i pozostałe kontrolery wysp IO serii RSTi-EP firmy EMERSON, posiadają interfejs webowy, który umożliwia m.in. konfigurowanie modułów i samych kontrolerów, diagnostykę, czy instalację nowszych wersji firmware. Więcej informacji na temat połączenia z webserwerem znajduje się w ostatnim podrozdziale informatora.

#### **INSTALACJA PLIKU GSDML**

Pierwszym krokiem koniecznym do skonfigurowania komunikacji z Profinet Scannerem EPXPNSx01 jest pobranie i zainstalowanie w środowisku TIA Portal odpowiednich plików GSDML. Pliki GSDML jak i wiele innych materiałów można pobrać ze <u>strony internetowej firmy Astor</u>, wyszukując *Układy wejść/wyjść* i wybierając *RSTi-EP I/O* w zakładce *Wsparcie -> Emerson*.

Odpowiedni dla danego Profinet Scannera plik należy pobrać i rozpakować w dowolnym folderze na dysku komputera. Następnie w środowisku TIA Poral należy z listy *Options* wybrać *Manage general station description files (GSD)*.

| r\Desktop\ | epxpns101&PXPNS101&PXPNS101                                                        |    |
|------------|------------------------------------------------------------------------------------|----|
| Online     | Options Tools Window Help                                                          |    |
| 🗶 🗈 🕻      | 🍟 Settings                                                                         | he |
|            | Support packages                                                                   | et |
|            | Manage general station description files (GSD)<br>Start Automation License Manager |    |
| _          | 🐮 Show reference text                                                              |    |
|            | 🕕 Global libraries                                                                 | •  |
|            |                                                                                    |    |

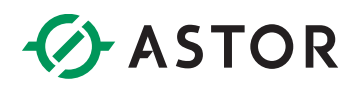

Po otwarciu okna wyboru plików trzeba wskazać ścieżkę do folderu, w którym znajduje się plik GSDML, zaznaczyć wybrane pliki i kliknąć w przycisk *Install.* 

| Ma | nage general  | station description   | files         |               |                   | ×         |
|----|---------------|-----------------------|---------------|---------------|-------------------|-----------|
| S  | ource path:   | C:\Users\astor\Deskto | p\GSDML-V2.33 | -EPXPNS101-20 | 0200820           |           |
| C  | ontent of imp | orted path            |               |               |                   |           |
|    | File          |                       | Version       | Language      | Status            | Info      |
|    | GSDML-V2.33-  | IntelligentPlatforms  | V2.33         | English, Ge   | Not yet installed | EPXPNS101 |
|    |               |                       |               |               |                   |           |
|    |               |                       |               |               |                   |           |
|    |               |                       |               |               |                   |           |
|    |               |                       |               |               |                   |           |
|    |               |                       |               |               |                   |           |
|    |               |                       |               |               |                   |           |
|    |               |                       |               |               |                   |           |
|    |               |                       |               |               |                   |           |
|    |               |                       |               |               |                   |           |
|    |               |                       |               |               |                   |           |
| <  |               |                       |               | 1             |                   | >         |
|    |               |                       |               |               |                   |           |
|    |               |                       |               |               | Delete Install    | Cancel    |
|    |               | *****                 |               | *****         |                   |           |

Prawidłowy przebieg instalacji powinien zostać potwierdzony komunikatem *Installation was completed successfully.* Po zamknięciu okna wykona się operacja *Updating Hardware Catalog,* po jej zakończeniu na liście dostępnych urządzeń w oprogramowaniu TIA Portal powinien pojawić się wybrany kontroler wyspy RSTi-EP.

#### **KONFIGURACJA WYSPY IO W TIA PORTAL**

#### Wyszukiwanie urządzeń w sieci

Po wcześniejszym utworzeniu projektu w oprogramowaniu TIA Portal i dodaniu do niego oraz skonfigurowaniu sterownika PLC należy przejść do konfiguracji wyspy RSTi-EP. W celu sprawdzenia, czy urządzenie jest widoczne w sieci można w drzewie projektu uruchomić funkcję *Update accessible devices* w ramach wybranej karty sieciowej, urządzenie powinno pojawić się na liście. Początkowo urządzenie może nie mieć nadanej nazwy ani adresu IP. W opisywanym przypadku nazwa i adres zostały przypisane wcześniej.

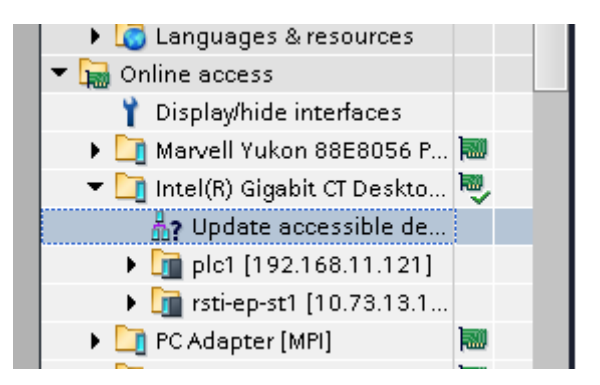

W przypadku Profinetu to głównie nazwa identyfikuje dane urządzenie w sieci, ustawienia nazwy i adresu IP urządzenia można dokonać z poziomu środowiska TIA Portal na kilka sposobów, zostały one opisane w dalszej części informatora.

#### Konfiguracja kontrolera wyspy w projekcie

W celu dodania nowego urządzenia do projektu należy otworzyć okno *Devices & networks* wybierając je w drzewie projektu, następnie przejść do zakładki *Network view*. W oknie *Hardware catalog* należy wyszukać *RSTi-EP System* i dodać odpowiednie urządzenie do projektu przeciągając je w obszar *Devices & networks*. W opisywanym przykładzie wybrano *EPXPNS101 (PROFINET SCANNER)* w wersji bez słowa statusowego. Dokładny opis zawartości słów statusowych znajduje się w dokumentacji *GFK-2958 (RSTi-EP User Manual)* dostępnej na stronie wsparcia.

| Hardware catalog                                                                                                    | ∎ 🛛 🕨     |
|----------------------------------------------------------------------------------------------------|-----------|
| Options                                                                                                    |           |
|                                                                                                    |           |
| ✓ Catalog                                                                                                    |           |
| <search></search>                                                                                                    | init init |
| 🗹 Filter                                                                                                    |           |
| 🕨 🫅 Controllers                                                                                                    |           |
| 🕨 🫅 HMI                                                                                                    |           |
| 🕨 🛅 PC systems                                                                                                    |           |
| 🕨 🛅 Drives & starters                                                                                                    |           |
| Image: Image: |           |
| 🕨 🛅 Detecting & Monitoring                                                                                                    |           |
| 🕨 🛅 Distributed I/O                                                                                                    |           |
| Field devices                                                                                                    |           |
| ✓ Im Other field devices                                                                                                    |           |
| ▼ II PROFINET IO                                                                                                    |           |
| Drives                                                                                                    |           |
| Encoders                                                                                                    |           |
| 🕨 🛄 Gateway                                                                                                    |           |
| <b>~</b> <u>i</u> ∎ µo                                                                                                    |           |
| Image: Signar Software Solutions GmbH                                                                                                    |           |
| GE Intelligent Platforms                                                                                                    |           |
| <ul> <li>Intelligent Platforms, LLC</li> </ul>                                                                                                    |           |
| RSTI-EP System                                                                                                    |           |
| EPXPNS101 (PROFINET SCANNER)                                                                                                    |           |
| EPXPNS101 (PROFINET SCANNER) with Status Word                                                                                                    |           |
| Ident Systems                                                                                                    |           |
| Sensors                                                                                                    |           |
|                                                                                                    |           |

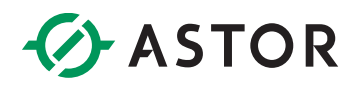

W zakładce *Network view* dodane urządzenie powinno pojawić się z informacją *Not assigned.* Po kliknięciu w tę informację należy wybrać z listy odpowiedni port w wybranej jednostce skonfigurowanej w projekcie.

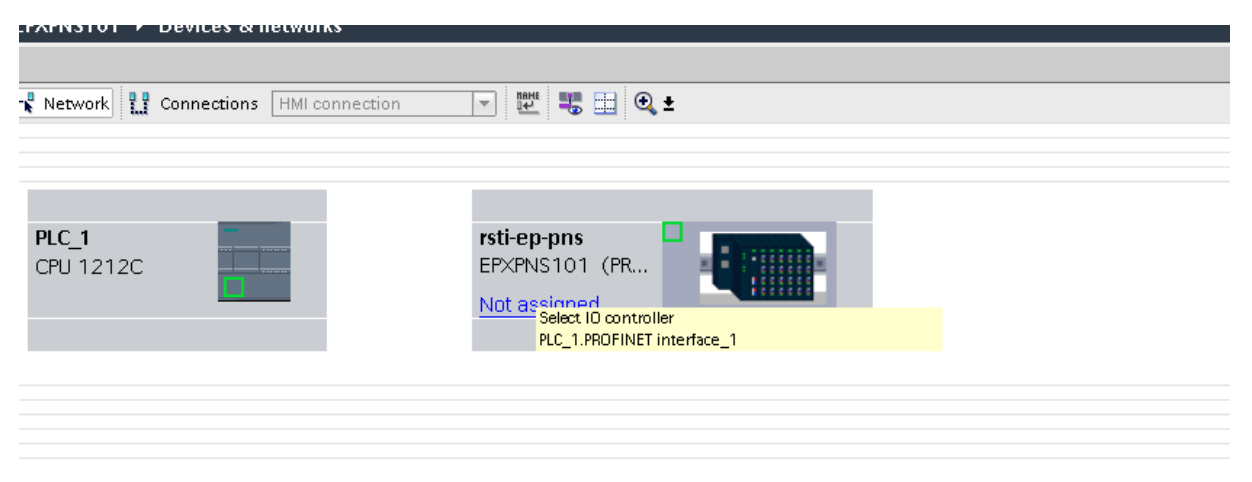

Utworzone zostanie połączenie między urządzeniami.

#### Konfiguracja modułów

Kolejnym krokiem jest przejście na zakładkę *Device view* w celu skonfigurowania modułów. Jeśli wyspa nie znajduje się w zasięgu wzroku można posiłkować się widokiem z interfejsu webowego. W opisywanym przypadku do modułu EPXPNS101 przyłączono 5 przykładowych modułów.

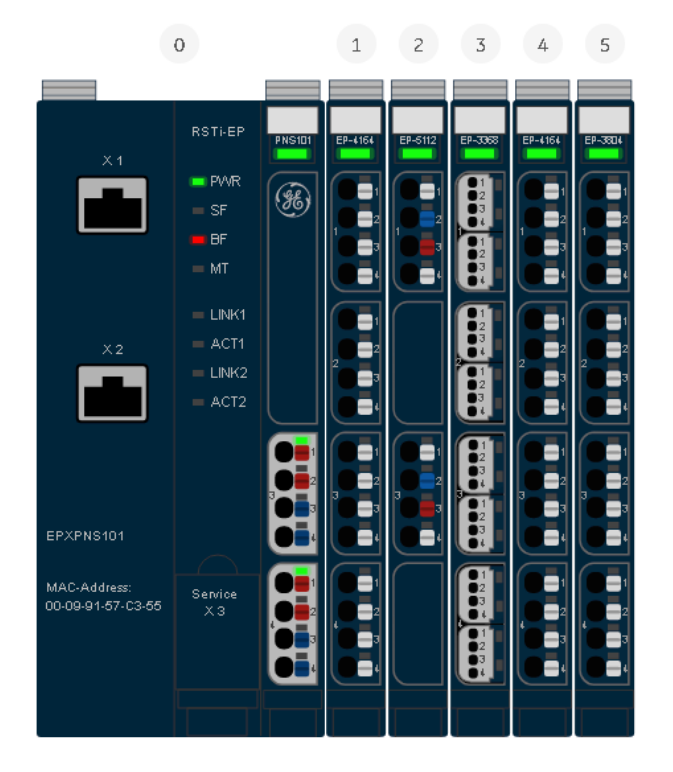

Każdy z modułów należy wyszukać po numerze katalogowym na liście *Catalog* i przeciągnąć w odpowiednie miejsce – kolejność modułów w konfiguracji musi odpowiadać rzeczywistej. Do poszczególnych modułów zostaną automatycznie przypisane adresy wejściowe i wyjściowe.

| EPXPNS101 > PLC_1 [CPU 1212C AC/DC/Rly] > Distributed VO > PROFINET IO-System (100): PN/IE_1 > rsti-ep-pns                                                                                                    | _∎≡× Hardware catalog ∎ 🗉 ▶                                                                                                    |  |  |
|----------------------------------------------------------------------------------------------------|----------------------------------------------------------------------------------------------------|--|--|
| 🖉 Topology view 🛛 👗 Network view 👘                                                                                                    | Device view Options                                                                                                    |  |  |
| 🔐 rstiep-pns 🔻 🗮 💟 🦓 🗮 🔍 🛓 🔂 Device overview                                                                                                    |                                                                                                    |  |  |
| M W Modula Rack Stor Laddarr O addr T                                                                                                    | ✓ Catalog                                                                                                    |  |  |
| Section 2014 Section 2014 Secti | Distributed V0 > PROFINET IO System (100): PNLE_ > retire-pans   Topology view  Network view  Derice view  Topology view  Network view  Derice view  Topology view  Network view  Derice view  Topology view  Network view  Derice view  Topology view  Network view  Derice view  Topology view  Network view  Derice view  Topology view  Network view  Derice view  Topology view  Network view  Derice view  Topology view  Network view  Derice view  Topology view  Network view  Derice view  Network view  Derice view  Derice view  Network view  Derice view  Derice view |  |  |
|                                                                                                    |                                                                                                    |  |  |
| EP4164 (A04 VII) 1 0 1 6471 E                                                                                                    | 2P-4164 (AO4 V/I)                                                                                                    |  |  |
| EP-5112 (HSC2)_1 0 2 6879 7283 E                                                                                                    | EP-5112 (HSC2)                                                                                                    |  |  |
| EP-3368 (AIS I)_1 0 3 8095 E                                                                                                    | EP-3368 (AI8 I)                                                                                                    |  |  |
| EP-4164 (AO4 VI)_2 0 4 8491 E                                                                                                    | 2P-4164 (AO4 V/I)                                                                                                    |  |  |
| EP-3804 (AI4 TC)_1 0 5 96103 E                                                                                                    | P-3804 (AI4 TC)                                                                                                    |  |  |
|                                                                                                    | EP-3124 (AI4 V/I 12BITS)                                                                                                    |  |  |
|                                                                                                    | EP-3164 (AI4 V/I)                                                                                                    |  |  |
| 0 8                                                                                                    | EP-3264 (AI4 V/I DIAG)                                                                                                    |  |  |
| 0 9                                                                                                    | EP-3368 (AI8 I)                                                                                                    |  |  |
| 0 10                                                                                                    | EP-3468 (AI8 I DIAG)                                                                                                    |  |  |
| 0 11                                                                                                    | EP-3664 (AI4 V/I DIF DIAG)                                                                                                    |  |  |
| 0 12                                                                                                    | EP-3704 (Al4 RTD)                                                                                                    |  |  |
| 0 13                                                                                                    | EP-3804 (AI4 TC)                                                                                                    |  |  |
| 0 15                                                                                                    | ▼ <b></b> A0                                                                                                    |  |  |
| 0 16                                                                                                    | EP-4164 (A04 VII)                                                                                                    |  |  |
| V 0 17                                                                                                    | EP-4264 (A04 VII DIAG)                                                                                                    |  |  |
|                                                                                                    |                                                                                                    |  |  |
| EP-4164 (AO4 V/I)_1 [Module] Q Properties Unifo 🕄 🛽 Diagnosti                                                                                                    | ics FM                                                                                                    |  |  |
| General IO tags System constants Texts                                                                                                    | EP-5111 (HSC1)                                                                                                    |  |  |
|                                                                                                    | EP-5112 (HSC2)                                                                                                    |  |  |
| Catalog information Module parameters                                                                                                    | EP-5212 (FREQ1)                                                                                                    |  |  |
| Module parameters General Parameters                                                                                                    | EP-5261 (SERIAL COM)                                                                                                    |  |  |
| NO addresses                                                                                                    | EP-5311 (SSI1)                                                                                                    |  |  |
| Hardware identifier Ch 0: Output range: disabled 💌                                                                                                    | EP-5422 (PWM 0.5A)                                                                                                    |  |  |
| Ch 0: Substitute value: 0                                                                                                    | EP-5442 (PWM 2A)                                                                                                    |  |  |
| Ch 1: Output range: disabled                                                                                                    | • [ <b>1</b> ] IOL                                                                                                    |  |  |
| Ch1: Substitute volue 0                                                                                                    |                                                                                                    |  |  |
| Ch 2: Output range: disabled                                                                                                    |                                                                                                    |  |  |
| Ch 2: Substitute value: 0                                                                                                    |                                                                                                    |  |  |
| Ch 3: Output range disabled                                                                                                    |                                                                                                    |  |  |
| Ch 3: Substitute value: 0                                                                                                    |                                                                                                    |  |  |
|                                                                                                    |                                                                                                    |  |  |
|                                                                                                    |                                                                                                    |  |  |
|                                                                                                    |                                                                                                    |  |  |
|                                                                                                    |                                                                                                    |  |  |
|                                                                                                    | < III >                                                                                                    |  |  |
|                                                                                                    |                                                                                                    |  |  |

Większość modułów wymaga podstawowej konfiguracji. Aby skonfigurować moduły należy po wybraniu modułu z listy *Device overview* przejść do zakładki *Properties,* a w niej do zakładki *General* Dla przykładu skonfigurowano pierwszy kanał modułu wyjść analogowych jako wyjście napięciowe 0-10V.

| EP-4164 (AO  | 4 V/I)_1 [Mod | ule]             |                  |               |   |  | 🔍 Properties | 🗓 Info 🔒 🗓 Diagnostics |  |
|--------------|---------------|------------------|------------------|---------------|---|--|--------------|------------------------|--|
| General      | IO tags       | System constants | Texts            |               |   |  |              |                        |  |
| ▼ General    |               | Madula nava      |                  |               |   |  |              |                        |  |
| Catalog ir   | nformation    | mouule para      | neters           |               |   |  |              |                        |  |
| Module para  | meters        | General Pa       | rameters         |               |   |  |              |                        |  |
| I/O addresse | 15            |                  |                  |               |   |  |              |                        |  |
| Hardware id  | entifier      |                  | Ch 0: Output rai | nge: 0 to 10V |   |  |              |                        |  |
|              |               | Cł               | 0: Substitute va | lue: 0        |   |  |              |                        |  |
|              |               |                  | Ch 1: Output ra  | nge: disabled | - |  |              |                        |  |
|              |               | Cł               | 1: Substitute ve | lue: 0        |   |  |              |                        |  |
|              |               | •                | Ch 2: Output ra  | nge: disabled | - |  |              |                        |  |
|              |               | cł               | 2: Substitute ve | lue: 0        |   |  |              |                        |  |
|              |               | -                | Ch 3: Output ra  | nge: disabled | • |  |              |                        |  |
|              |               | Cł               | 3: Substitute va | lue: 0        |   |  |              |                        |  |
|              |               |                  |                  |               |   |  |              |                        |  |
|              |               |                  |                  |               |   |  |              |                        |  |
|              |               |                  |                  |               |   |  |              |                        |  |
|              |               |                  |                  |               |   |  |              |                        |  |
|              |               |                  |                  |               |   |  |              |                        |  |
|              |               |                  |                  |               |   |  |              |                        |  |

#### Nawiązanie połączenia z wyspą

Pozostając nadal w widoku *Device view* i zakładce *Properties* należy kliknąć w kontroler wyspy. W zakładce *General* trzeba wybrać *Ethernet addresses*. W tym miejscu można wpisać adres IP, który

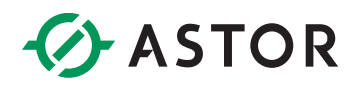

zostanie nadany urządzeniu, bądź zaznaczyć opcję *IP address is set directly at the device* oraz wprowadzić nazwę urządzenia, bądź pozwolić na wygenerowanie jej automatycznie.

| EPXPNS101 → PLC_1 [CPU 1212          | 2C AC/DC/Rly] → Distributed I/O | <ul> <li>PROFINET IO-System (100)</li> </ul> | ): PN/IE_1 → rsti | -ep-pns  |                                           |           |      |           |         |                   | ×        |
|--------------------------------------|---------------------------------|----------------------------------------------|-------------------|----------|-------------------------------------------|-----------|------|-----------|---------|-------------------|----------|
|                                      |                                 |                                              |                   |          | 🛃 Тор                                     | ology vie | ew 🛔 | h Network | view    | Device view       | П        |
| 🔐 rsti-ep-pns 💌                      | 🗒 🕅 🍊 🗄 🍳 ±                     |                                              |                   | Device   | overview                                  |           |      |           |         |                   |          |
|                                      |                                 |                                              | ~                 | <b>W</b> | Module                                    | Reck      | Slot | Laddrass  | Oaddr   | Time              |          |
|                                      |                                 |                                              | =                 |          | ▼ rstiep.pns                              | n ack     | 0    | raduress  | Q addi  | EPVPNS101 (PD     |          |
| 15                                   |                                 |                                              |                   |          | <ul> <li>EPXPNS101 (PROFINETS)</li> </ul> | 0         | 0 IE |           |         | rsti-en-nns       | <u> </u> |
| ept                                  |                                 |                                              |                   |          | EP-4164 (A04 VII) 1                       | 0         | 1    |           | 64 71   | EP-4164 (AO4 V/I) | =        |
| 50                                   |                                 |                                              |                   |          | EP-5112 (HSC2) 1                          | 0         | 2    | 68.79     | 72.83   | EP-5112 (HSC2)    |          |
|                                      |                                 |                                              |                   |          | EP-3368 (Al8.I) 1                         | 0         | 3    | 80.95     |         | EP-3368 (AI8 I)   |          |
|                                      |                                 |                                              |                   |          | EP-4164 (A04 V/I) 2                       | 0         | 4    |           | 8491    | EP-4164 (AO4 V/I) |          |
|                                      |                                 |                                              |                   |          | EP-3804 (AI4 TC) 1                        | 0         | 5    | 96103     |         | EP-3804 (Al4 TC)  |          |
|                                      |                                 |                                              |                   |          | <u>_</u> .                                | 0         | 6    |           |         |                   |          |
|                                      |                                 |                                              | •                 |          |                                           | 0         | 7    |           |         |                   |          |
|                                      |                                 |                                              |                   |          |                                           | 0         | 8    |           |         |                   |          |
|                                      |                                 |                                              |                   |          |                                           | 0         | 9    |           |         |                   |          |
|                                      |                                 |                                              |                   |          |                                           | 0         | 10   |           |         |                   |          |
|                                      |                                 | _                                            |                   |          |                                           | 0         | 11   |           |         |                   |          |
|                                      |                                 |                                              |                   |          |                                           | 0         | 12   |           |         |                   |          |
|                                      |                                 |                                              |                   |          |                                           | 0         | 13   |           |         |                   |          |
|                                      |                                 |                                              |                   |          |                                           | 0         | 14   |           |         |                   |          |
|                                      |                                 |                                              | ~                 |          |                                           | 0         | 15   |           |         |                   | ~        |
| <                                    | >                               | 100%                                         |                   | <        |                                           |           |      |           |         | >                 | 4        |
| rsti-ep-pns [Module]                 |                                 |                                              |                   |          | <u>s</u>                                  | Propertie | s ¹  | Info      | 👌 Diagn | ostics            |          |
| General IO tags Syste                | em constants Texts              |                                              |                   |          |                                           |           |      |           |         |                   |          |
| ▼ General                            | Subnet:                         | PN/IE_1                                      |                   |          |                                           |           |      |           |         | -                 | ^        |
| Catalog information                  |                                 | Add new subnet                               |                   |          |                                           |           |      |           |         |                   |          |
| ▼ PROFINET interface [×1]            |                                 |                                              |                   |          |                                           |           |      |           |         |                   |          |
| General                              | IP protocol                     |                                              |                   |          |                                           |           |      |           |         |                   |          |
| Ethernet addresses                   |                                 |                                              |                   |          |                                           |           |      |           |         |                   | =        |
| <ul> <li>Advanced options</li> </ul> | Use IP protocol                 |                                              |                   |          |                                           |           |      |           |         |                   |          |
| Interface options                    |                                 | Set IP address in the project                |                   |          |                                           |           |      |           |         |                   |          |
| Media redundancy                     |                                 | See address in the project                   |                   |          |                                           |           |      |           |         |                   |          |
| ✓ Real time settings                 |                                 | IP address: 192.168                          | 8.11.161          |          |                                           |           |      |           |         |                   |          |
| IO cycle                             |                                 | Subnet mask: 255 . 255                       |                   |          |                                           |           |      |           |         |                   |          |
| Port 1 [X1 P1 R]                     |                                 | Use router                                   |                   |          |                                           |           |      |           |         |                   |          |
| Port 2 [X1 P2 R]                     |                                 | Pouter address: 0 0                          | 0 0               |          |                                           |           |      |           |         |                   |          |
| Hardware identifier +                |                                 |                                              | 4                 |          |                                           |           |      |           |         |                   |          |
| Identification & Maintenance         |                                 | O in address is set directly at the i        | uevice            |          |                                           |           |      |           |         |                   |          |
| Module parameters                    |                                 |                                              |                   |          |                                           |           |      |           |         |                   |          |
| Hardware identifier                  | PROFINET                        |                                              |                   |          |                                           |           |      |           |         |                   |          |
|                                      |                                 | Generate PROFINET device nam                 | e automatically   |          |                                           |           |      |           |         |                   |          |
|                                      | PROFINET device name            | rsti-en-nns                                  |                   |          |                                           |           |      |           |         |                   |          |
|                                      | Converted name:                 | rsti-ep-pps                                  |                   |          |                                           |           |      |           |         |                   |          |
|                                      | Device symbols                  | 1                                            |                   |          |                                           |           |      |           |         |                   |          |
|                                      | Device number:                  |                                              |                   |          |                                           |           |      |           |         |                   |          |
|                                      |                                 |                                              |                   |          |                                           |           |      |           |         |                   | ~        |

Nową nazwę można przypisać do urządzenia korzystając z narzędzia *Assign device name.* Aby z niego skorzystać należy przejść do zakładki *Network view* w oknie *Devices & networks* i wybrać tę opcję z listy dostępnej po kliknięciu PPM w zaznaczoną na zielono podsieć profinetową.

| 🖥 🔃 🌇 🖳 🎑 Go onl               | ine 🖉 Go offline 🔚 🖪 🖪 🛠 | = 11                          |                         |   |                                     |                |                  |                 |            |
|--------------------------------|--------------------------|-------------------------------|-------------------------|---|-------------------------------------|----------------|------------------|-----------------|------------|
| EPXPNS101 → Devices &          | networks                 |                               |                         |   |                                     |                |                  |                 | _ # = X    |
|                                |                          |                               |                         |   |                                     | 🛃 Topology vie | w 🔥 Networ       | k view 🛛 🚺 De   | evice view |
| 💦 Network 🔡 Connections        | HMI connection           | 5 🖽 🔍 ±                       | E                       | 4 | Network overview                    | Connections    | VO commu         | nication VI     | PN         |
|                                |                          | # 10 system: PLC_1.Pf         | ROFINET IO-System (100) | ^ | Y Device                            | Туре           |                  | Address in subn | Subnet     |
|                                |                          |                               |                         | = | <ul> <li>S7-1200 station</li> </ul> | n_1 \$7-1      | 200 station      |                 |            |
| RC 1                           | rationing                |                               |                         |   | PLC_1                               | CPU            | 1212C AC/DC/Rly  |                 |            |
| CPU 1212C                      | EPXPNS101 (PR            |                               |                         |   | <ul> <li>GSD device_1</li> </ul>    | GSD            | device           |                 |            |
|                                | PLC 1                    |                               |                         |   | rsti-ep-pns                         | EPX            | NS101 (PROFINET. |                 |            |
|                                | <u></u>                  |                               |                         |   |                                     |                |                  |                 |            |
|                                |                          |                               |                         |   |                                     |                |                  |                 |            |
|                                | PLC_1.PROFINET IO-Syste  |                               |                         | 4 |                                     |                |                  |                 |            |
|                                | X Cut                    | Ctrl+X                        |                         | - |                                     |                |                  |                 |            |
|                                | Copy                     | Ctrl+C                        |                         | • |                                     |                |                  |                 |            |
|                                | 🛅 Paste                  | Ctrl+V                        |                         |   |                                     |                |                  |                 |            |
|                                | × Delete                 | Del                           |                         |   |                                     |                |                  |                 |            |
|                                | Rename                   | F2                            |                         |   |                                     |                |                  |                 |            |
|                                | Cross-re                 | ference information Shift+F11 |                         |   |                                     |                |                  |                 |            |
|                                | 🧕 Properti               | es Alt+Enter                  |                         |   |                                     |                |                  |                 | -          |
|                                | 📴 Assign o               | levice name                   |                         |   |                                     |                |                  |                 |            |
| < 11                           |                          | > 100%                        | · · · · · ·             |   | <                                   | III            |                  |                 | >          |
| PROFINET IO-System [IO-system] | ystem]                   |                               |                         |   |                                     | 🔍 Properties   | i 🗓 Info         | 🗓 Diagnostics   | 18-        |
| General IO tags                | System constants Texts   |                               |                         |   |                                     |                |                  |                 |            |
| General                        |                          |                               |                         |   |                                     |                |                  |                 |            |
| ▼ PROFINET                     | Hardware identifier      |                               |                         | _ |                                     |                |                  |                 |            |
| General                        |                          |                               |                         |   |                                     |                |                  |                 |            |
| ▼ Domain management            | Hardware iden            | tifier 269                    |                         |   |                                     |                |                  |                 |            |
| Sync domains                   |                          |                               |                         |   |                                     |                |                  |                 |            |

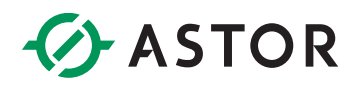

Należy wybrać skonfigurowane w projekcie urządzenie, któremu przypisana zostanie nazwa, następnie wybrać z listy fizyczne urządzenie i kliknąć przycisk *Assign name*. Nowa nazwa powinna zostać przypisana do urządzenia, czego potwierdzeniem będzie odpowiedni status.

| Assign PROFINET device name.                                               |                       | *******        |                           |               |          | ×    |
|----------------------------------------------------------------------------|-----------------------|----------------|---------------------------|---------------|----------|------|
|                                                                            | Configured PRO        | FINET devi     | ce                        |               |          |      |
|                                                                            | PROFINET devic        | e name:        | rsti-ep-pns               |               | -        |      |
|                                                                            | Dev                   | ice type:      | EPXPNS101 (PROFINET S     | CANNER)       |          |      |
|                                                                            | Online access         |                |                           |               |          |      |
|                                                                            | Type of the PG/PC i   | nterface:      | PN/IE                     |               | -        |      |
|                                                                            | PG/PC i               | nterface:      | 🐻 Intel(R) Gigabit CT Des | sktop Adapter | •        | 0    |
|                                                                            | Device filter         |                |                           |               |          |      |
|                                                                            | 🛃 Only show           | devices of the | e same type               |               |          |      |
|                                                                            | 📃 Only show           | devices with   | bad parameter settings    |               |          |      |
|                                                                            | 📃 Only show           | devices with   | out names                 |               |          |      |
| Accessible devi                                                            | es in the network:    |                |                           |               |          |      |
| IP address                                                                 | MAC address           | Device type    | PROFINET device name      | Status        |          |      |
| 192.168.11.171                                                             | 00-09-91-57-C3-55     | EPXPNS101      | rsti-ep-pns               | 🥑 ок          |          |      |
|                                                                            |                       |                |                           |               |          |      |
|                                                                            |                       |                |                           |               |          |      |
| Elash LED                                                                  |                       |                |                           |               |          |      |
| <                                                                          |                       |                | 1111                      |               |          | >    |
|                                                                            |                       |                | U                         | pdate list    | Assign 1 | name |
|                                                                            |                       |                |                           |               |          |      |
|                                                                            |                       |                |                           |               |          |      |
| Online status information:                                                 |                       |                |                           |               |          |      |
| Search completed. 1 of 2 devices we<br>Search completed. 1 of 2 devices we | re found.<br>re found |                |                           |               |          |      |
| Search completed. For 2 devices we                                         | re lound.             |                |                           |               |          |      |
| <                                                                          |                       |                |                           |               |          | >    |
|                                                                            |                       |                |                           |               |          |      |
|                                                                            |                       |                |                           |               | Clas     | e l  |
|                                                                            |                       |                |                           |               |          | ~    |

Można już pobrać program do sterownika, adres IP zostanie automatycznie przypisany do odpowiedniego Profinet Scannera.

Nawiązanie komunikacji z kontrolerem profinetowym będzie sygnalizowane na module EPXPNSx01 wygaszeniem diody BF.

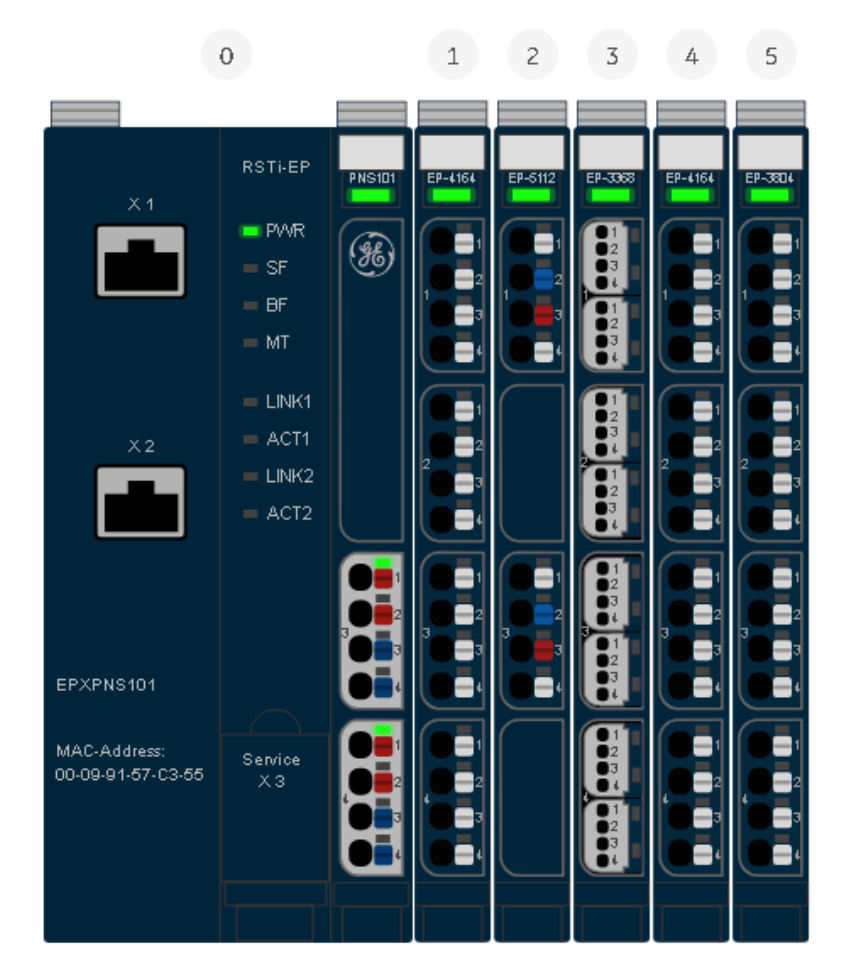

Przypisania nazwy i adresu IP można również dokonać w interfejsie webowym modułu EPXPNSx01 bądź korzystając z opcji *Online & diagnostics* w ramach listy urządzeń profinetowych podłączonych do karty sieciowej, dostępnej po wykonaniu operacji *Update accessible devices*.

| Project tree 🛛 🔹 🕯                                                                                                    | Online access 🔸 Intel(R) Gigabi                                               | it CT Desktop Adapte | r → rsti-ep-pns [192                                                          | .168.11.171] 🔸 rsti-ep-pns [19                                                                                                    | 2.168.11.171]         |              |        |               | _ # # × |
|----------------------------------------------------------------------------------------------------|-------------------------------------------------------------------------------|----------------------|-------------------------------------------------------------------------------|----------------------------------------------------------------------------------------------------|-----------------------|--------------|--------|---------------|---------|
| Devices                                                                                                    |                                                                               |                      |                                                                               |                                                                                                    |                       |              |        |               |         |
| 1 O O E                                                                                                    | Diagnostics     General                                                       | Assign name          |                                                                               |                                                                                                    |                       |              |        |               |         |
| Program blocks     Technology objects     Common source files     Common source files     Common source files     Common source files     Common source files     Common source files     Teces     Teces     Teces     Common date     Common date     C | Fondarss     Arsign Peddress     Assuppationnel     Reset to factory settings |                      | Configured PROI<br>PROFINET device<br>Device filter<br>Only show<br>Only show | INET device Ename: Istreppns experies Eproposition Eproposition devices of the same type devices with bad parameter settings devices withbud names |                       |              |        |               |         |
| Marvell Yukon 88E8056 PCI-E Gigabit Ether                                                                                                    |                                                                               | IP address           | MAC address                                                                   | Device type PROFINET device name                                                                                                    | Status                |              |        |               |         |
| 💌 🤄 Intel(R) Gigabit CT Desktop Adapter 🛛 🐻                                                                                                    |                                                                               |                      |                                                                               | ,,,,,,,,,,,,,,,,,,,,,,,,,,,,,,,,,,,,,,,                                                                                                    |                       |              |        |               |         |
| P Update accessible devices                                                                                                    |                                                                               |                      |                                                                               |                                                                                                    |                       |              |        |               |         |
| plc1 [192.168.11.121]                                                                                                    |                                                                               |                      |                                                                               |                                                                                                    |                       |              |        |               |         |
| Image: Text Strep-pns [192.168.11.171]                                                                                                    |                                                                               |                      |                                                                               |                                                                                                    |                       |              |        |               |         |
| 😵 Online & diagnostics                                                                                                    |                                                                               |                      |                                                                               |                                                                                                    |                       |              |        |               |         |
| 🕨 📴 PC Adapter [MPI]                                                                                                    |                                                                               |                      |                                                                               |                                                                                                    |                       |              |        |               |         |
| PC internal (Local)                                                                                                    |                                                                               | <                    |                                                                               | п                                                                                                    | >                     |              |        |               |         |
| • Di USB (S7USB) 200                                                                                                    |                                                                               |                      |                                                                               | LED flashes                                                                                                    | date list Assign name |              |        |               |         |
| 🕨 🛄 TeleService [Automatic protocol detection]                                                                                                    |                                                                               |                      |                                                                               |                                                                                                    | Assignmente           |              |        |               |         |
| Card Reader/USB memory                                                                                                    |                                                                               |                      |                                                                               |                                                                                                    |                       |              |        |               |         |
| · · · · · · · · · · · · · · · · · · ·                                                                                                    |                                                                               |                      |                                                                               |                                                                                                    |                       |              |        |               |         |
| < III >                                                                                                    |                                                                               |                      |                                                                               |                                                                                                    |                       | 🔍 Properties | 🗓 Info | 🗓 Diagnostics | 1.0     |
| ✓ Details view                                                                                                    | General Cross-references                                                      | Compile              |                                                                               |                                                                                                    |                       |              |        |               |         |
|                                                                                                    |                                                                               | compile              |                                                                               |                                                                                                    |                       |              |        |               |         |

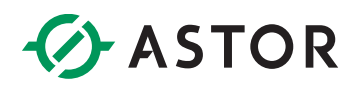

W tym wypadku w oknie właściwości Profinet Scannera należy zaznaczyć opcję *IP address is set directly at the device.* 

#### Interfejs webowy EPXPNSx01

Przy domyślnych ustawieniach modułu do webserwera można dostać się tylko za pomocą portu micro USB znajdującego się pod klapką z przodu modułu. Można to zrobić również za pomocą portów ethernet, ale dopiero po skonfigurowaniu takiej możliwości w webserwerze – domyślnie jest ona wyłączona.

Aby możliwa była komunikacja z modułem przez micro USB należy zainstalować drivery, znajdują się one na stronie wsparcia technicznego firmy Astor w zakładce Emerson -> RSTi-EP I/O pod nazwą "Driver do układu RSTI-EP dla portu USB". Po instalacji driverów na liście kart sieciowych powinno pojawić się urządzenie o nazwie *RSTi-EP NA*.

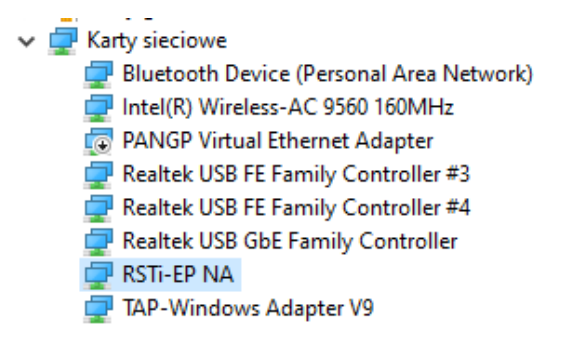

Domyślny adres IP urządzenia na porcie micro USB to 192.168.1.202, docelowo można go zmienić na jeden z pięciu dostępnych:

| 192.168.1.202 | • |
|---------------|---|
| 192.168.1.202 |   |
| 192.168.2.202 |   |
| 192.168.3.202 |   |
| 192.168.4.202 |   |
| 192.168.5.202 |   |